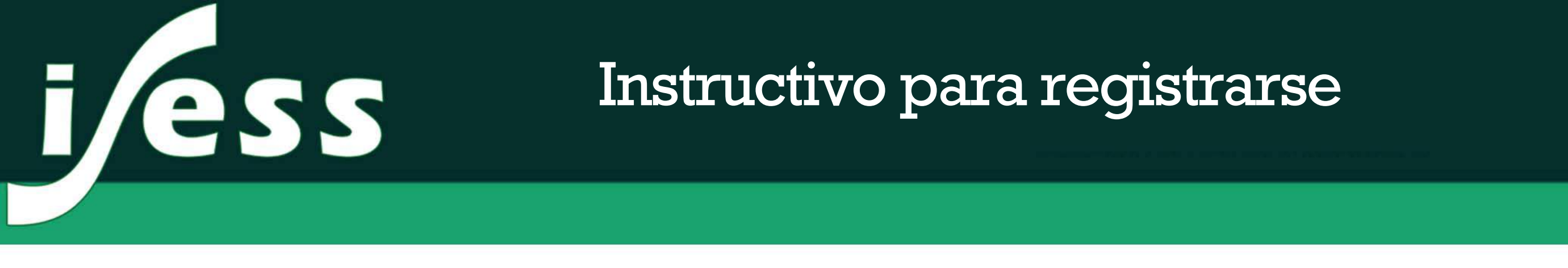

Para comenzar nuestro proceso de registro debemos ingresar en el sitio web del Instituto, en nuestro navegador ingresamos **isess.edu.ar** y una vez dentro damos clic en el botón «Trabajo social a distancia». Esto aplica para todas las carreras, ya sea Trabajo Social (Asistente Social), Prof. en Psicología o Psicopedagogía.

| jess futuro                                                                                                    | Carreras ~                                                         | Ingresantes ~                                                     | Investigación ~                                                                                                    | Institucional                                                                   | Prensa ~                                                                | Contacto                           |  |
|----------------------------------------------------------------------------------------------------|--------------------------------------------------------------------|-------------------------------------------------------------------|----------------------------------------------------------------------------------------------------|---------------------------------------------------------------------------------|-------------------------------------------------------------------------|------------------------------------|--|
| Abiertas las<br>inscripciones 2020!<br>Ya estamos inscribiendo para el ciclo lectivo 2020                                                 |                                                                    | ESTUDIÁ E<br>Jestudiá E<br>WWW.ises                               | RIPCION 2020<br>ABI<br>AS<br>S S<br>s.edu.ar<br>ABI<br>ABI<br>AS<br>S S<br>S<br>S<br>S<br>S<br>S<br>S<br>S<br>S<br>S<br>S<br>S<br>S<br>S<br>S<br>S<br>S | ERTAS LAS INSCRI<br>sistente social<br>rof. en Psicología<br>sicopedagogía      | PCIONES                                                                 | NES.                               |  |
| Modalidades<br>Estudiá a distancia la carrera de Trabajo Social,<br>o en forma presencial cualquiera de nuestras<br>carreras.<br>Más info | Acceso a<br>lumno del Instit<br>ra tener acceso<br>avisc<br>Ingres | lumnos<br>uto podés ingresar<br>a notas, inscripcion<br>os.<br>ar | a tu Si sos<br>nes y ad                                                                                                    | Trabajo Socia<br>estudiante de la c<br>cceder a la platafo<br>siguiente<br>Ingr | al a Distanc<br>arrera a distan<br>rma virtual des<br>e enlace.<br>esar | t <b>ia</b><br>cia podés<br>sde el |  |

## Una vez dentro de la plataforma a distancia:

1- Al ingresar a la plataforma, damos clic en el curso de nuestra carrera, ubicado en el menú lateral izquierdo.

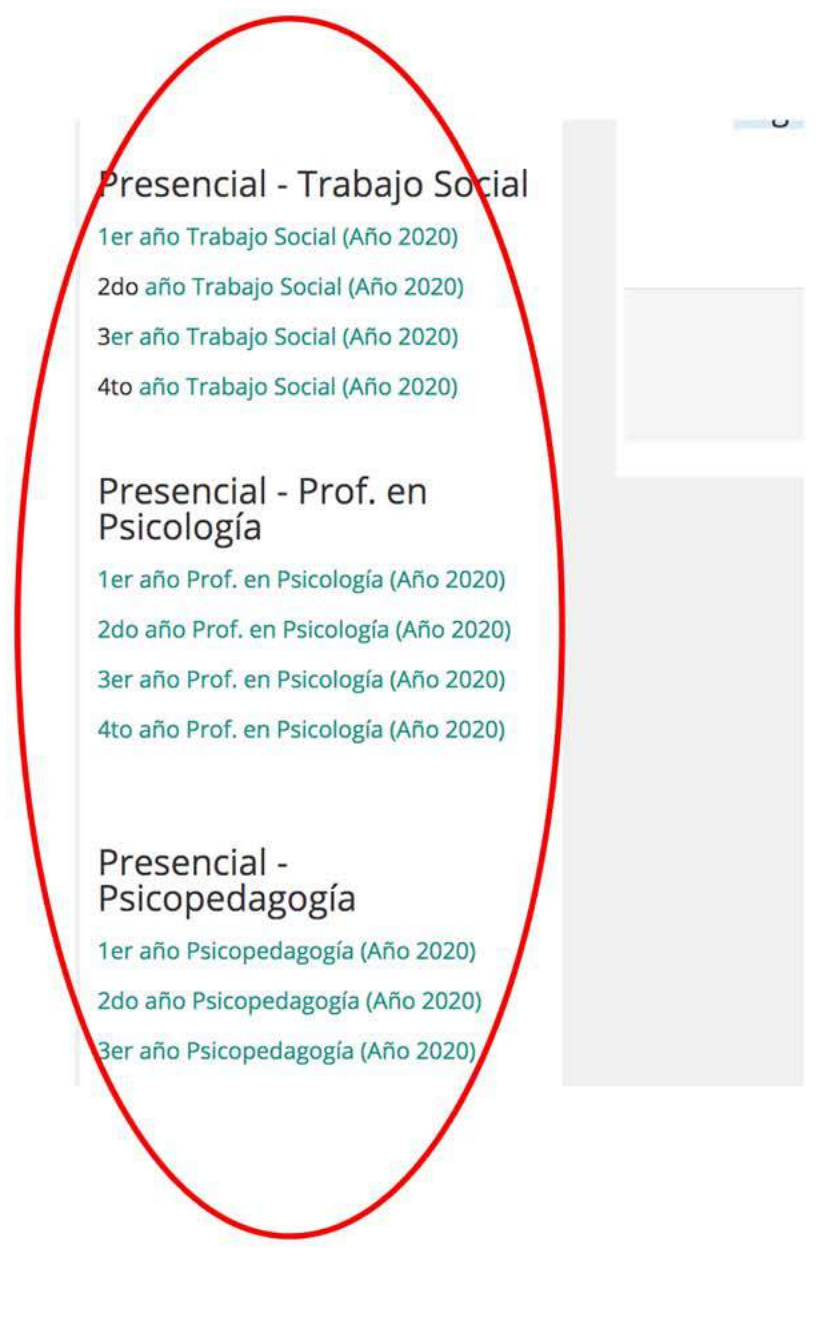

2- En la nueva pantalla que se muestra, damos clic en «**Crear nueva cuenta**».

| iess                                                                                                    |                                                                                                 |
|----------------------------------------------------------------------------------------------------|-------------------------------------------------------------------------------------------------|
|                                                                                                    |                                                                                                 |
| Acceder<br>Nombre de usuario<br>Contraseña<br>Recordar nombre de usuario<br>Acceder<br>¿Olvidó su nombre de usuario o contraseña? | Para tener acreso total a este sitio, primero debe creac una cuenta.         Crear nueva cuenta |
| Algunos cursos permiten el acceso de invitados<br>Iniciar sesión como invitado                                                    |                                                                                                 |

3- Completamos el formulario con nuestros datos personales:

**Nombre de usuario:** es el nombre que vamos a utilizar para iniciar sesión en la plataforma. No puede contener espacios ni caracteres extranos como signos. Solo letras y numeros. **Ejemplo:** Si mi nombre es Carlos Hernandez, mi nombre de usuario deberia ser **hernandezcarlos** o **carloshernandez** 

**Contraseña:** es la contraseña que vamos a utilizar para iniciar sesión junto con nuestro nombre de usuario. Se recomienda que la contraseña tenga numeros y letras. **Ejemplo**: **isess2020** 

**Dirección de correo:** es la dirección de correo electrónico que vamos a utilizar en la plataforma, a donde nos llegaran avisos y notificaciones de los cursos. Si no poseemos una cuenta de correo, podemos crear una gratuita en sitios como **gmail.com**, **outlook.com**, etc.

**Correo (de nuevo):** Se vuelve a introducir la misma dirección de correo de arriba, esto sirve como doble chequeo para evitar equivocar la dirección.

**Nombre**: nuestro nombre o nombres.

**Apellido**: nuestro apellido o apellidos.

**Ciudad**: La ciudad en la que vivimos.

**Pais**: seleccionamos Argentina.

| Nueva cuenta                                                     |                                                                           |  |
|------------------------------------------------------------------|---------------------------------------------------------------------------|--|
| <ul> <li>Crear un nuevo usuario</li> </ul>                       | y contraseña para acceder al sistema                                      |  |
| Nombre de usuario *                                              |                                                                           |  |
|                                                                  | La contraseña debería tener al menos 8 caracter(es), al menos 1 dígito(s) |  |
| Contraseña *                                                     |                                                                           |  |
| <ul> <li>Por favor, escriba algunos datos sobre usted</li> </ul> |                                                                           |  |
| Dirección de correo *                                            |                                                                           |  |
| Correo (de nuevo) *                                              |                                                                           |  |
| Nombre *                                                         |                                                                           |  |
| Apellido(s) *                                                    |                                                                           |  |
| Ciudad                                                           |                                                                           |  |
| País                                                             | Argentina 🗘                                                               |  |
|                                                                  |                                                                           |  |

4- Una vez completado el formulario damos clic en «**Crear cuenta**». Automáticamente se nos enviara un correo electrónico a la dirección que agregamos en el formulario, con la siguiente información:

| Admin User (vía ISESS - Instituto Superior de Estudios Sicológicos y Sociales)                     |
|----------------------------------------------------------------------------------------------------|
| Para: Pablo Oviedo                                                                                 |
| Responder a: No contestar a este correo                                                            |
| Confirmación de la cuenta ISESS - Instituto Superior de Estudios Sicológicos y Sociales            |
| Hola, Pablo Oviedo.                                                                                |
| Se ha solicitado la apertura de una cuenta en                                                      |
| 'ISESS - Instituto Superior de Estudios Sicológicos y Sociales' utilizando su dirección de correo. |
| Para completar el proceso de inscripción haga clic aquí:                                           |
| http://isess.com.ar/distancia/login/confirm.php?data=G6K7D5ciMT1Afiv/pablo                         |
| En la mayoría de programas de correo electrónico este                                              |
| enlace debería aparecer en azul. Si no funciona, córtelo y                                         |
| peguelo en la ventana de direcciones de su navegador.                                              |
| Si necesita ayuda, contacte por favor con el administrador                                         |
| del sitio,                                                                                         |
| Admin User                                                                                         |
|                                                                                                    |

5- Damos clic en el enlace azul que llega a nuestro correo como en el ejemplo, y nos validará nuestra cuenta de usuario mostrando la siguiente pantalla:

|                                                 | 🐥 🗣 😵 Español - Internacional (es) 📀 Pablo 🗸                                                                                                    |  |  |
|-------------------------------------------------|----------------------------------------------------------------------------------------------------|--|--|
| j/ess                                           |                                                                                                    |  |  |
| 🖀 Inicio 🚳 Área personal 🛗 Eventos 📾 Mis Cursos | 🔁 Ocultar bloques ⊀ Vista estándar                                                                                                    |  |  |
|                                                 |                                                                                                    |  |  |
| > Registro confirmado                           |                                                                                                    |  |  |
| Gracias, Pa                                     | blo Oviedo                                                                                                    |  |  |
| Registro c                                      | onfirmado                                                                                                    |  |  |
| Con                                             | tinuar                                                                                                    |  |  |
|                                                 |                                                                                                    |  |  |
| ISESS a distancia                               | ISESS - Títulos de validez nacional                                                                                                    |  |  |
| Emails para consultas:                          | Estudiar la carrera de Asistente Social en el ISESS te proporcionará una rigurosa<br>formación teórico-práctica que te permitirá interpretar el entramado social, político |  |  |

6- Damos clic en «Continuar» y nos abrira la pantalla principal de la plataforma, donde nuevamente debemos seleccionar nuestro año:

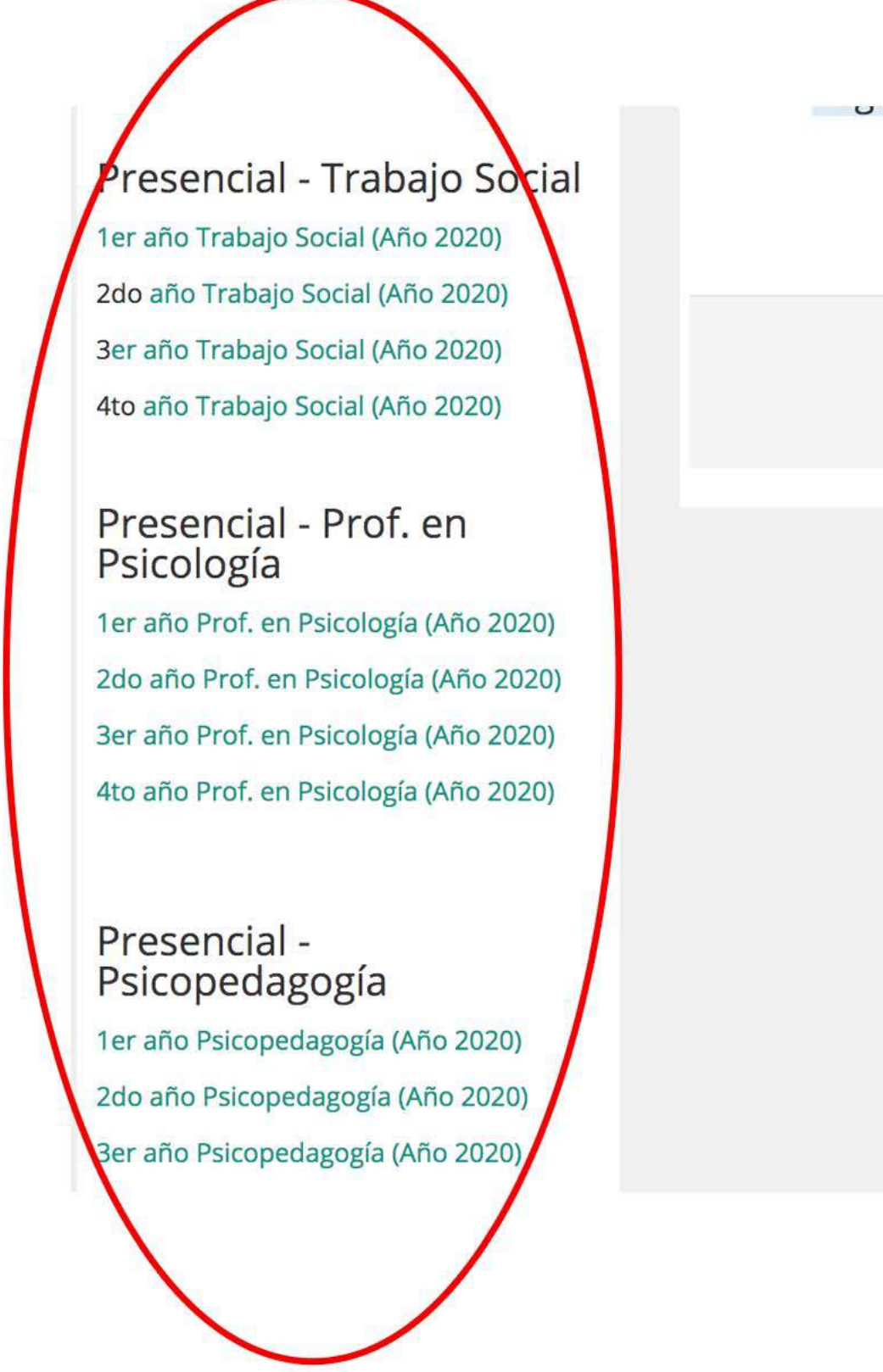

7-Nos mostrara la siguiente pantalla por única vez, donde debemos dar clic en «**Matricularme**». Esto es para asociar nuestro usuario a nuestro curso:

| «Iviatricularme». Esto es para asociar nuestro usuario a nuestro curso:                                     |                                         |             |
|----------------------------------------------------------------------------------------------------|-----------------------------------------|-------------|
| 🔲 Cursos Disponibles                                                                                        | Opciones de matriculación               |             |
| Trabajo Social - Distancia                                                                                  | 💱 4to Año - Psicopedagogía              | <b>%</b> [+ |
| 1er año Trabajo Social (Año 2020)                                                                           | <ul> <li>Acceso de invitados</li> </ul> |             |
| 200 ano Trabajo Social (Ano 2020)<br>3er año Trabajo Social (Año 2020)<br>4to año Trabajo Social (Año 2020) | Contraseña                              |             |
| 25 de Mayo - Distancia<br>1er año   Trabajo Social                                                          | Enviar                                  |             |

| Presencial - Trabajo Social            |                                 |
|----------------------------------------|---------------------------------|
| 1er año Trabajo Social (Año 2020)      | Auto-matriculación (Estudiante) |
| 2do año Trabajo Social (Año 2020)      |                                 |
| 3er año Trabajo Social (Año 2020)      |                                 |
| 4to año Trabajo Social (Año 2020)      | Matricularme                    |
| Presencial - Prof. en<br>Psicología    |                                 |
| 1er año Prof. en Psicología (Año 2020) |                                 |
| 2do año Prof. en Psicología (Año 2020) |                                 |
| 3er año Prof. en Psicología (Año 2020) |                                 |
|                                        |                                 |

Con estre proceso se completa nuestro registro y nos garantiza el acceso a la plataforma. Si salimos de la plataforma o cerramos la sesión, solo debemos volver a ingresar con nuestro nombre de usuario y contraseña elegido en el formulario.

| ijess                                                                                                    |                                   |
|----------------------------------------------------------------------------------------------------|-----------------------------------|
|                                                                                                    |                                   |
| Acceder   Nombre de usuario   Contraseña   Recordar nombre de usuario   Acceder   elvidó su nombre de usuario   Cokies' deben estar habilitadas en su navegador (*)   Agunos cursos permiten el acceso de invitados | <section-header></section-header> |

Si por algun motivo no pudieramos registrarnos o tenemos alguna consulta técnica sobre el uso de la plataforma, debemos enviar un correo a **soporte@isess.edu.ar** explicando el motivo de la consulta. Se responderá a la brevedad.